## Deutsche Bank

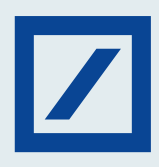

## Here's how to pay Custom Challan through NEFT/ RTGS

|                |                      | H                                                                                                    | lome Services                   | Guidelines             | Tutorials Co           | wid-19 Q Logir                         | r∕Sign Up *     |
|----------------|----------------------|----------------------------------------------------------------------------------------------------|---------------------------------|------------------------|------------------------|----------------------------------------|-----------------|
|                | CONTRACTOR STATE     | Accessing<br>Accessing<br>Accesi |                                 | Bit of Entry           | ereign Rentition       | 6<br>Elisens Ontaits<br>Elisens Blance |                 |
| Latest<br>News | ngly. Dear Users, We | are currently facing tech                                                                                                    | nical difficulty on our Toll Fi | ree number due to high | Call Volume and we are | working to get it resolved at the e    | arliest. In the |
|                |                      |                                                                                                    | Trade Fac                       | cilitation             |                        |                                        |                 |
|                |                      |                                                                                                    |                                 |                        |                        |                                        |                 |

Visit <u>www.icegate.gov.in</u> and click on the old website.

| and the second |                                                                                          |                                                                                                    |                                                                           |                                                                    |                                                            | AAA                                            |
|----------------|------------------------------------------------------------------------------------------|----------------------------------------------------------------------------------------------------|---------------------------------------------------------------------------|--------------------------------------------------------------------|------------------------------------------------------------|------------------------------------------------|
| Late           | st: ational holidays of Januar                                                           | ry 26, August 15, and October 2. Please schedi<br>mation Advisory Tutorials Guideline                                                                                                 | ule your work accordingly. *Users can pa<br>as Useful Links Single Window | y Custom Duty through a new mode ECL *E CIP Manthan CoronaVirus Ti | -Cash Ledger* at ICEGATE E- La<br>rade Help COVID-19 Measu | st Updated : May 17, 2023 ures New Initiatives |
| <              | Chipping Bill Au<br>Users can file S<br>For message details v<br>register i cegatebelget | Manufactoria<br>Annu Mainotsav<br>mendment facility is Live No<br>Bamendments using CACHE<br>Visit CHA-Customs Message Exchange I<br>Analesegata gould /2377 keipiline humber 1800-30 | w on ICEGATE<br>E01_A message<br>ormat.pdf<br>no-noo                      | Indian Customs                                                     |                                                            |                                                |
|                |                                                                                          |                                                                                                    |                                                                           | IN ICEGAIE                                                         |                                                            |                                                |
|                |                                                                                          | 5,800,000<br>Hits Received at ICEGATE                                                                                                    | 50,000<br>Documents Filed                                                 | 12,461<br>ePayment Transactions                                    | 1,647<br>Inquiries Handled                                 |                                                |

You will be redirected to the <u>old.icegate.gov.in</u>.

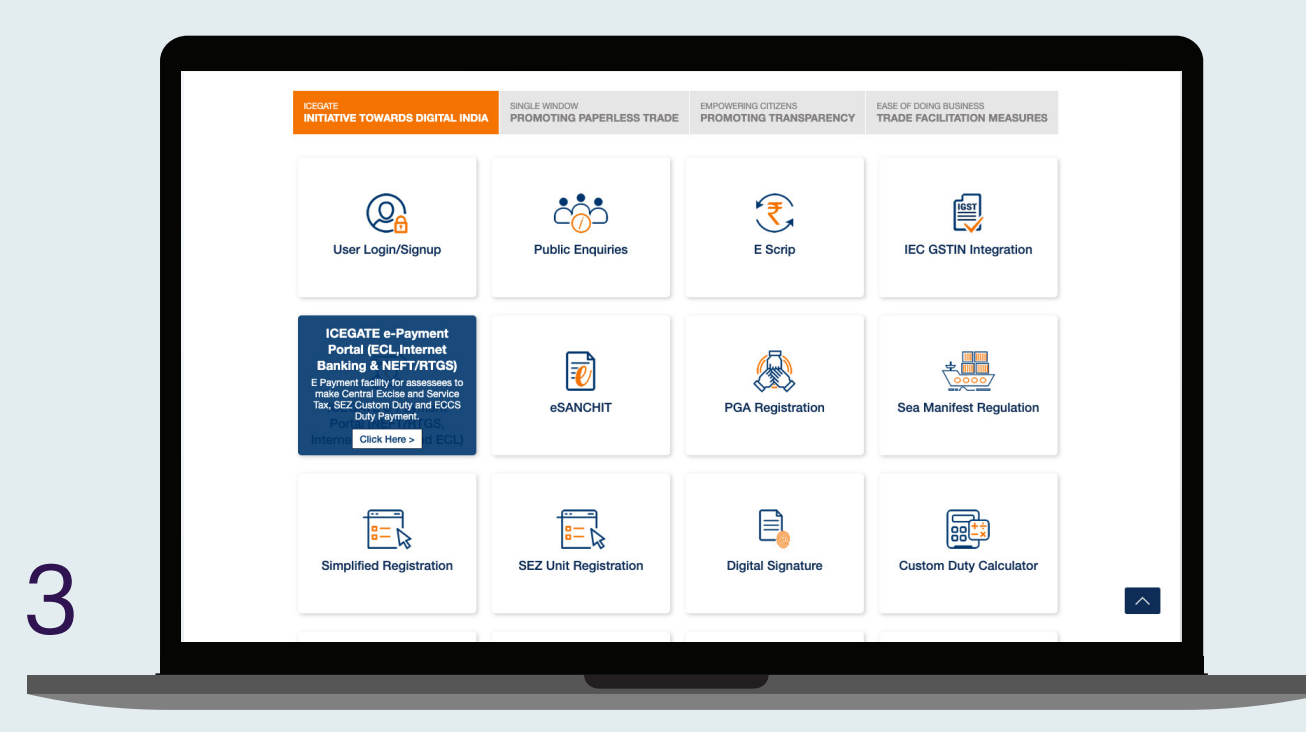

Under Our Services, click on ICEGATE E- Payment Portal option.

| Home | Customs :- payment Customs :: CBC |                                    |   |  |
|------|-----------------------------------|------------------------------------|---|--|
|      | Icegate e-paymer                  | ıt                                 |   |  |
|      | Duty Type                         |                                    |   |  |
|      | Select Duty Type                  | ~                                  |   |  |
|      | Document Type                     |                                    |   |  |
|      | Select Document Type              | ~                                  |   |  |
|      | Location                          | Please select an item in the list. | 1 |  |
|      | Select Location                   | •                                  |   |  |
|      | Identification Number             |                                    |   |  |
|      | Identification Number             |                                    |   |  |
|      | Captcha                           |                                    |   |  |
|      | Enter Captcha                     |                                    |   |  |
|      | XAW0X2                            | 6                                  |   |  |
|      |                                   |                                    |   |  |
|      | Submit                            |                                    |   |  |
|      |                                   |                                    |   |  |

Select Duty Tape, Document Type, Location, and ID Number and click on Verify to Proceed <u>https://cbicpay.icegate.gov.in/iceepay/</u>.

| a uatchicpa            | ly.icegate.gov | .in/iceepay/verifyPan                  |                                 |                                         |               | ie 🛧 🏞       |  |
|------------------------|----------------|----------------------------------------|---------------------------------|-----------------------------------------|---------------|--------------|--|
| i                      | ce             | date                                   |                                 | A second                                | P             |              |  |
| Cust                   | oms E-payment  | Gateway, CBIC                          |                                 |                                         | 3             |              |  |
| Home                   |                | -                                      |                                 |                                         |               |              |  |
| Verfified PAN N        | umber.         |                                        |                                 |                                         |               |              |  |
| List o                 | funpaid        | d challans                             |                                 |                                         |               |              |  |
| Identificatio          | on Number : X  | xxxxxxxxx                              |                                 | Location Code : Kolkata SEA(IN          | NCCU1)        |              |  |
| Document               | Type : BE      |                                        |                                 |                                         |               |              |  |
| S.No.                  | Select         | Challan No.                            | Challan Date                    | Document Number                         | Document Date | Total Amount |  |
| 1                      | 0              | XXXXXXXXXXXX                           | Mar 23, 2023 2:22:33 PM         | XXXXXXXXXXXX                            | 11-02-2023    | 4791043      |  |
|                        |                | XXXXXXXXXXX                            | Mar 23, 2023 2:22:33 PM         | XXXXXXXXXXXX                            | 11-02-2023    | 4791043      |  |
| 2                      | U              |                                        |                                 |                                         |               |              |  |
| 2                      |                | XXXXXXXXXXX                            | Mar 23, 2023 2:22:31 PM         | XXXXXXXXXXX                             | 11-02-2023    | 1189615      |  |
| 2<br>3                 |                | XXXXXXXXXXX                            | Mar 23, 2023 2:22:31 PM<br>Back | XXXXXXXXXXXXXXXXXXXXXXXXXXXXXXXXXXXXXXX | 11-02-2023    | 1189615      |  |
| 2<br>3<br>*You can set | sct maximum 1  | XXXXXXXXXXXXXXXXXXXXXXXXXXXXXXXXXXXXXX | Mar 23, 2023 2:22:31 PM<br>Back | XXXXXXXXXXXXXXXXXXXXXXXXXXXXXXXXXXXXXX  | 11-02-2023    | 1189615      |  |

Now you can see the list of unpaid challans as mentioned below. Select the unpaid challans.

| Payment options |      |                 |     |      |       |             |     |  |  | _ | - |
|-----------------|------|-----------------|-----|------|-------|-------------|-----|--|--|---|---|
| Mode of payment |      |                 |     |      | Total | Duty : 400. | .00 |  |  |   |   |
|                 |      |                 |     |      |       |             |     |  |  |   |   |
| NEFT            | Gene | erate Mandate F | orm |      |       |             |     |  |  |   |   |
| RTGS            |      |                 |     |      |       |             |     |  |  |   |   |
| Net Banking     |      |                 |     |      |       |             |     |  |  |   |   |
| ECL Wallet      |      |                 |     |      |       |             |     |  |  |   |   |
|                 |      |                 |     |      |       |             |     |  |  |   |   |
|                 |      |                 |     |      |       |             |     |  |  |   |   |
|                 |      |                 |     |      |       |             |     |  |  |   |   |
|                 |      |                 |     | Back |       |             |     |  |  |   |   |
|                 |      |                 |     |      |       |             |     |  |  |   | - |

You will be navigated to Payment Option page. Select NEFT/ RTGS option to generate mandate form as shown above.

|  | uarcbicpay.rcegate.gov.ni/iceepay/generati | emandaterorm |                                                                                                    |            | seedin . |       | Pan.      | Erx |         | : |
|--|--------------------------------------------|--------------|----------------------------------------------------------------------------------------------------|------------|----------|-------|-----------|-----|---------|---|
|  | ice gate                                   | e            | and the second second s | 2 ADLAN    | -        | P     | And a set | 0   |         |   |
|  | Mandate Form Details                       |              |                                                                                                    |            |          |       |           |     |         |   |
|  | Account Number                             |              | XXXXXXXXXXXXX                                                                                                    |            | ĸ        |       |           |     |         |   |
|  | Account Name                               |              | RBI                                                                                                    |            |          |       |           |     |         |   |
|  | Virtual IFSC Code                          |              | RBIS0ICGPMT                                                                                                    |            |          |       |           |     |         |   |
|  | Challan Expiry Date                        |              | Mar 23, 2023 11:5                                                                                                    | 9:59 PM    |          |       |           |     |         |   |
|  | Total Duty Amount                          |              | 10771701.00                                                                                                    |            |          |       |           |     |         |   |
|  |                                            |              | Print                                                                                                    | / Save Hom |          |       |           |     |         |   |
|  |                                            |              |                                                                                                    |            |          |       |           |     |         |   |
|  |                                            |              |                                                                                                    |            |          |       |           |     |         |   |
|  |                                            |              |                                                                                                    |            |          |       |           |     |         |   |
|  |                                            |              | <b>• •</b>                                                                                                    | 6 .0       |          | m = a |           |     | 9:34 PM | • |

A mandate form will get generated, and you can make the payment at the branch by printing it or through db OnlineBanking. Once the transaction is successful, you can check the status of the challan payment on the E-payment Enquiry module.

## Disclaimer

This link will only be active for customer to make tax payments, except public holidays and non-working Saturdays. This link allows you to access a third party website. Third party websites are not owned or controlled by the Bank and its content is not sponsored, endorsed or approved by the Bank. The Bank accepts no responsibility for information provided on any such sites by third party providers.

Deutsche Bank AG ('Bank') do not provide tax, legal or accounting advice. This material has been prepared for informational purposes only, and is not intended to provide, and should not be relied on for, tax, legal or accounting advice. You should consult your own tax, legal and accounting advisors before engaging in any transaction. The Bank takes all measures to enable a secure website. The Bank will not be liable for any costs, losses or damages for any delayed payment caused due to situations beyond the control of the Bank, and force-majeure, wherein the Bank had acted in good faith on the instructions received from the customer.